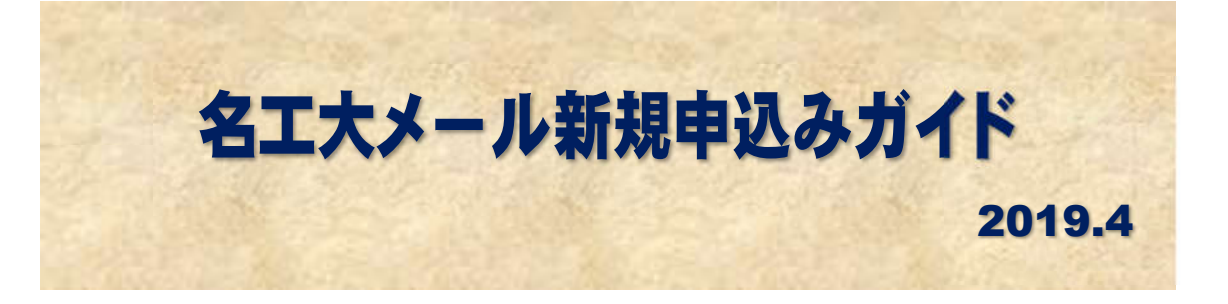

- 1 新規申込み
- 2 卒業生連携室の処理
- 3 登録申請受理のお知らせ
- 4 Gmail システム登録
- 5 名工大メール登録の案内
- 6 初期設定

# 名古屋工業大学卒業生連携室

# 1 新規申込み (※2012年3月より前に卒業された方)

※「2012年3月以降に卒業された方々」と「在学中の方」は、既に名工大メールアドレスを保有されています。ただし、名工大メール利用には、初期設定が必要となります。
 初期設定の方法は、次ページ②「名工大メールアドレスサービス(申込み、確認・変更)」の「2012(平成24)年3月以降に卒業された方々と、在学中の学生の方で、名工大メールアドレスの初期設定がお済みでない方はこちら」をクリックし、「名工大メールシステム利用ガイド」3~9ページで、詳細をご確認ください。

## 1.1 申込みウエブサイトへのアクセス

 卒業生連携室のウエブサイト(https://alum.nitech.ac.jp/)にアクセスし、 「名エ大メールアドレスサービス(申込み,確認・変更)」をクリックします。

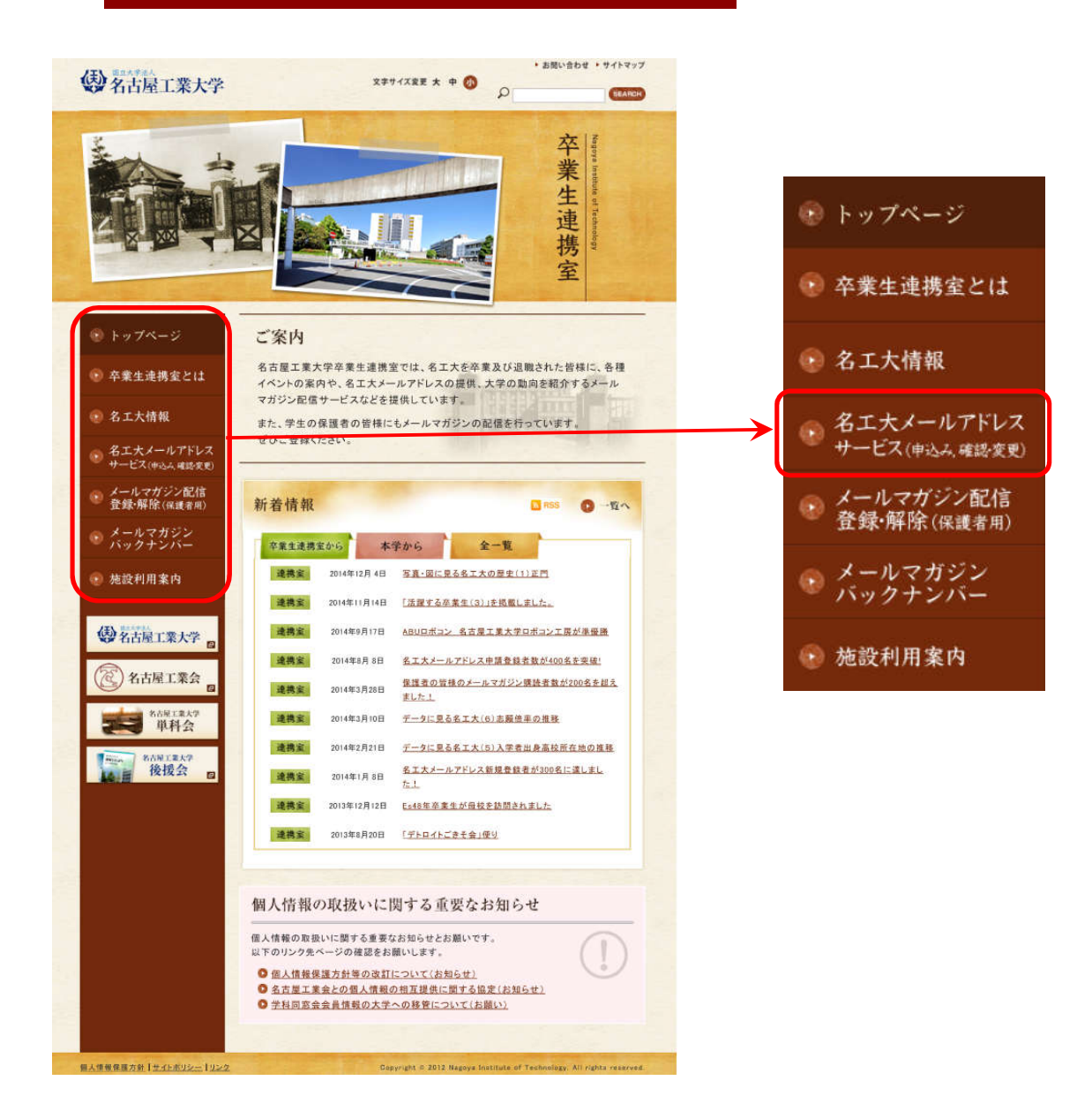

#### ② 名工大メールアドレスサービス(申込み,確認・変更)画面で,

「新規お申込み又は登録情報の確認・変更をされる方はこちら」をクリックします。

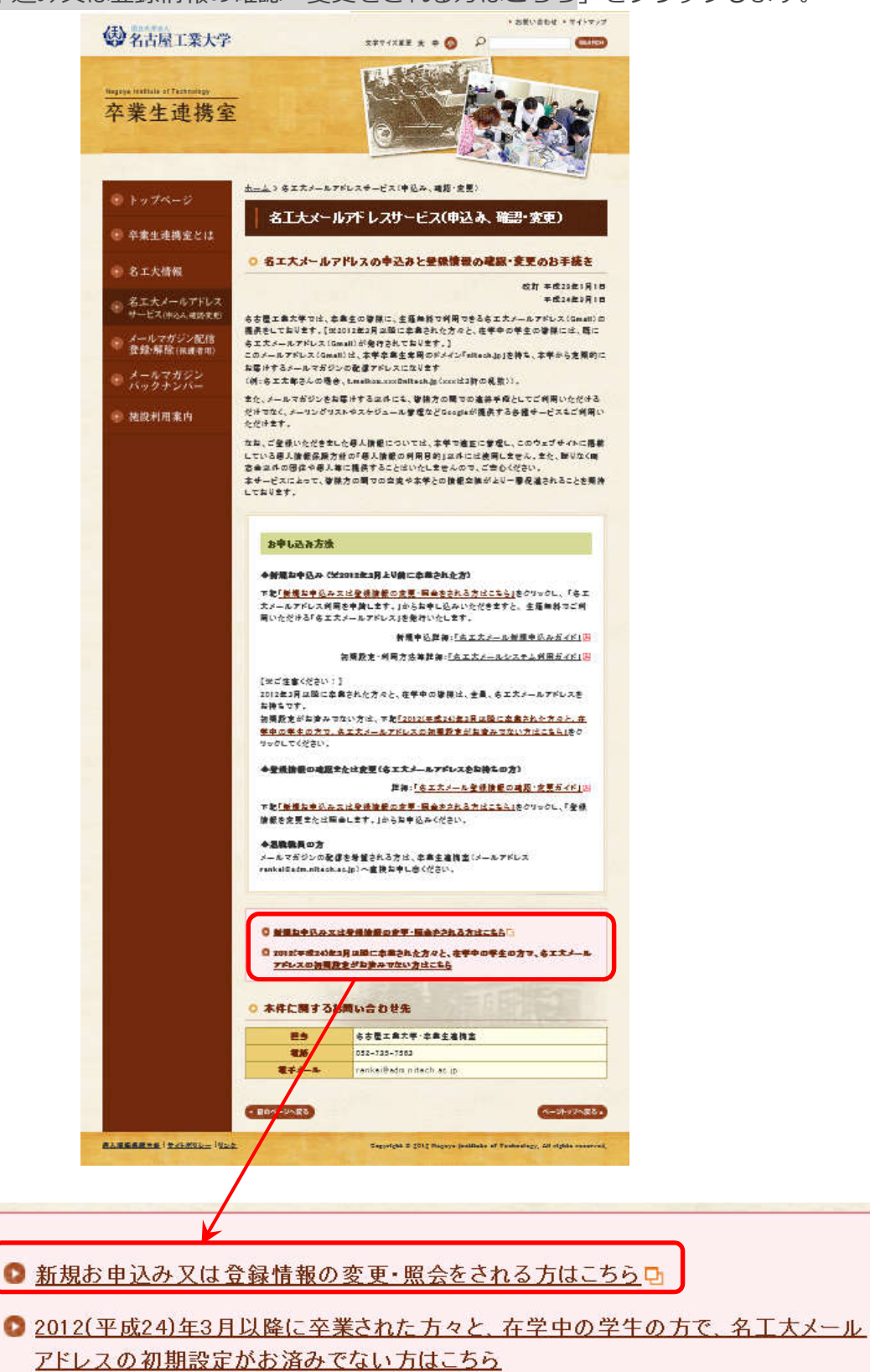

## 1.2 申込み情報の入力

- ① 名エ大メールアドレス 申し込み・変更・照会画面で, 新規発行の申し込み
  - 「■名工大メールアドレス発行を申請します」をクリックします。

|                                  |                                            |                                         |                      | 卒業生連携室 / ウインドウ                 | を閉じ          |
|----------------------------------|--------------------------------------------|-----------------------------------------|----------------------|--------------------------------|--------------|
| ■ 新規発                            | 行の申し込み                                     |                                         |                      |                                |              |
| 新規で名工<br>申請します<br>(詳細: <u>名コ</u> | 大メールアドレス(Gma<br>』をクリックしてお申し<br>「大メール新規申込みガ | ill)の発行をご希望の<br>ル込みください。<br><u>イド</u> ) | )方は、下記の『             | ■名工大メールアドレス                    | 発行を          |
| 【※ご注意<br>2012年3月<br>持ちのため<br>い。  | ください!】<br>以降に卒業された方々な<br>、申し込みは不要です。       | と、在学中の学生の<br>また、名工大メー                   | 皆様は、既に名」<br>しをご利用になる | E大メールアドレス(Gmai<br>5には「初期設定」をして | il)をお<br>くださ |
| (詳細: <u>20:</u>                  | 2年3月以降の卒業生の                                | 皆様へ, <u>名エ大メ</u> ー                      | ・ル利用ガイド(*            | <u>》生用)</u> )                  |              |

② 次の画面が表示されます。

| 2T+v              | メニューに戻る/卒業生運防室/ジォンドノを閉しる        |
|-------------------|---------------------------------|
| 27+1              | イールアドレフ発行を申請します                 |
|                   |                                 |
|                   |                                 |
|                   |                                 |
|                   | コートレア 「中津レギクトた押レアノゼナい           |
| 申請内容を入            | 人力して、「中請」小ダンを押してくたさい。           |
| 申請内容を入            | 入力して、「中請」小タンを押してください。           |
| 申請内容を入            | 大力して、「甲請」パタンを押してください。<br>氏名     |
| 申請内容を入<br>氏名(漢字)* | 大力して、「中請」 パタフを押してください。<br>氏名 )* |
| 申請内容を入<br>氏名(漢字)* |                                 |

③ 入力例を参考に必要事項を入力します。

「学生番号」は,空欄でも構いません。出学(卒業・修了)年月日は,卒業月の末日で 差し支えありません。「学生番号」および正確な「出学年月日」は,卒業生連携室が入力 します。

 ④ 名エ大メールの発行申請に当たっての取扱いについて、リンク先の規約と本文を確認してください。同意いただければ、『上記の「利用規約」に同意します。』のボックスに 図チェックし、表示された画像の数字を入力し、『申請』ボタンをクリックします。

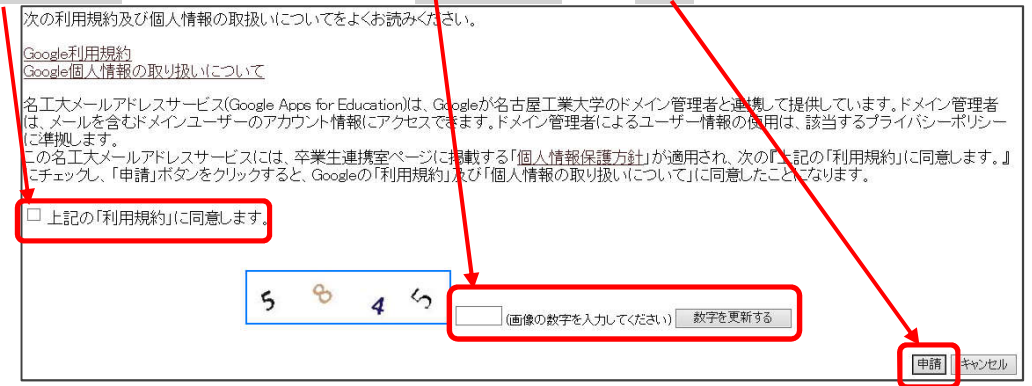

#### 2 卒業生連携室の処理

#### **2.1** 卒業生の確認

登録された情報を卒業生連携室が確認し,卒業生であることを確認します。 必要に応じ,学生番号,卒業年月日や指導教員氏名等について補正を行います。

※氏名漢字は、卒業証書の字体による登録が困難なこと。また、現在の戸籍上の漢字と必ずしも一致しないため、申請いただいた氏名漢字で登録します。

#### 2.2 統一 DB 登録

確認が終了した申請者の方を統一 DB システムの「卒業生情報」に登録します。登録システムでは,以下の情報が付加されます。

- 1) 名工大 ID
- 2) 名工大メールアドレス
- 3) Gmail にアクセスするためのパスワード

#### 3 登録申請受理のお知らせ

申請された方の情報を DB システムに登録すると、申請時に登録していただいた電子メール アドレス宛てに登録システムから以下の内容の登録申請受理のお知らせを送信いたします。

〇〇〇〇様
 申請内容を確認し新規登録作業を行っています。
 7日以内(休業日等除く)にご連絡先住所にご案内が郵送されない場合は、下記までお問い合わせください。
 受付番号: 1-201x-09xx-xxxxx-xxxxx
 このメールに不明な点がございましたら、下記までお問い合わせください。
 (連絡先)
 名古屋工業大学 卒業生連携室
 E-mail: renkei@adm.nitech.ac.jp

#### 4 Gmail システム登録

DB システムで設定したメールアドレス、パスワード等を Gmail システムに登録し、卒業 生連携室がメールマガジン配信しているグループに登録します。

#### 5 名エ大メール登録の案内

Gmailシステムに登録が反映されたことを確認し、卒業生連携室から申請いただいた方 に次の内容を記載した案内状を郵送いたします。

- 1) 名工大 ID
- 2) 名工大メールアドレス
- 3) Google (Gmail) ログインアカウント
- 4) 初期パスワード

#### 5 初期設定

初期設定の方法は,「名工大メールシステム利用ガイド」で, 詳細をご確認ください。